# Employee Guide to Self Directed Tips to Other Employees

Last Modified on 12/15/2023 11:37 am MST

Employees are able to tip other employees discretionary amounts (providing company administrators have engaged self-directed tips settings), from the Teamwork App, Teamwork Desktop, or from POS Clock-Out if using SpotOn or other integrated clock-in POS.

### From the Teamwork App:

From Mobile Menu, select Server Tip Out

| Clock-In / Clock-Out    | Charles ito @ Thoma               |
|-------------------------|-----------------------------------|
| Server Tip-Out          | Per Se Dining Room                |
| Managers on Duty - Ma   | DD iewing Da                      |
| My Schedule             | story Sep 2                       |
| Full Hourly Schedule    | Personal Tip Dis                  |
| Full Day Schedule       | lectules<br>somm. Bock server, Co |
| Full Week Schedule      | Sep 29, 20                        |
| Dashboard / Clock-Ins / | Tips Resy                         |
| Shift Trades            | 0                                 |

#### 1. Set (My) location

2. Set the schedules and roles of the employees who I may wish to tip

Note: Teamwork will remember filtering choices as a starting point on subsequent days

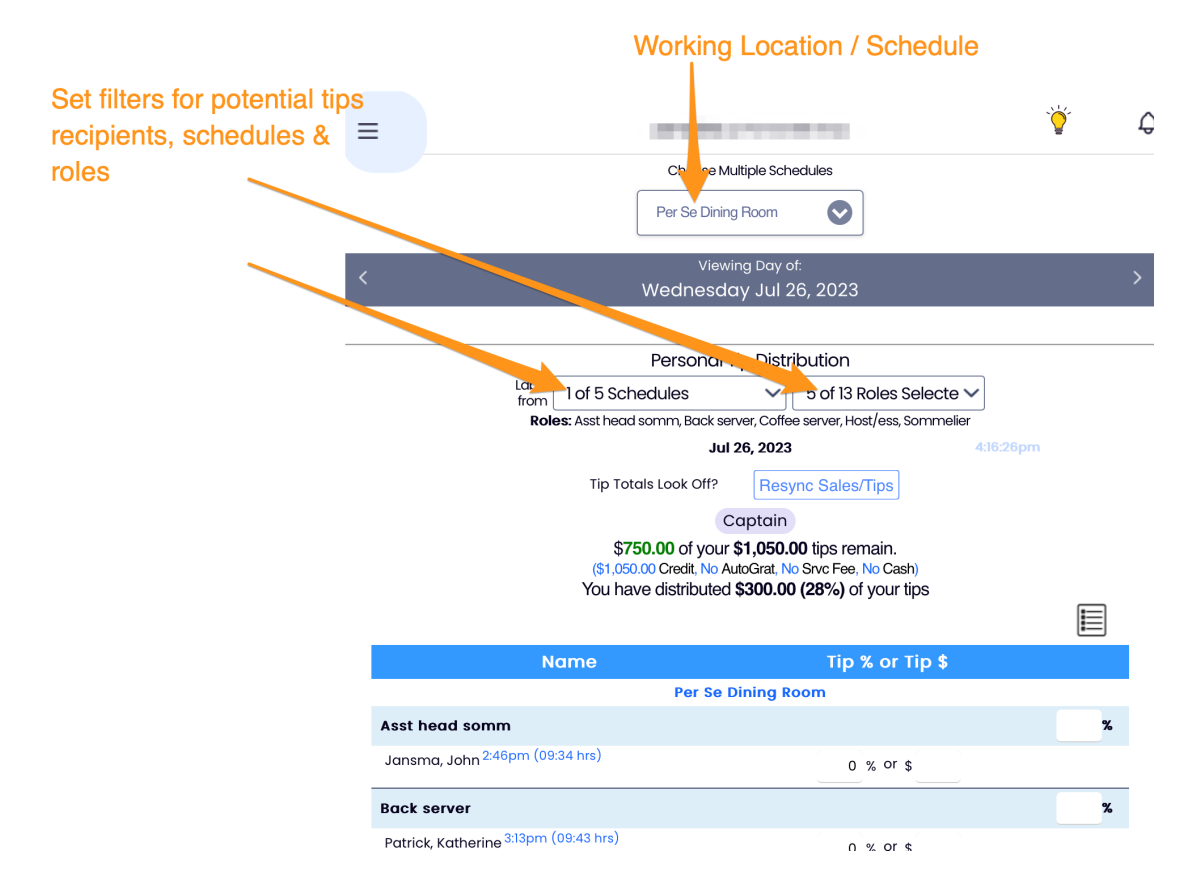

Note: If your tip totals look off, be sure to click the Resync Sales / Tips button prior to completing the next step. If you had worked two roles in one day, you will need to scroll down the page to reach the second role's tip share.

#### 3. Enter tips to be shared

| k server                                 | х.                     |
|------------------------------------------|------------------------|
| Katherine <sup>3:13</sup> pm (09:43 hrs) | 0 % or \$              |
| z, Adrian <sup>3:53</sup> pm (06:44 hrs) | % or \$ 100 (\$100.00) |
| Mahmud <sup>2:47</sup> pm (09:04 hrs)    | 0 % or \$              |
| 1, Iryna <sup>3:00</sup> pm (08:52 hrs)  | 0 % or \$              |
| Benigno <sup>3:46pm</sup> (06:41 hrs)    | 0 % or \$              |
| Obaidul <sup>3:12pm</sup> (08:40 hrs)    | % or \$ 50 (\$50.00)   |
| 0.00                                     |                        |

4. Click **Save** (at the bottom of the tip-out view)

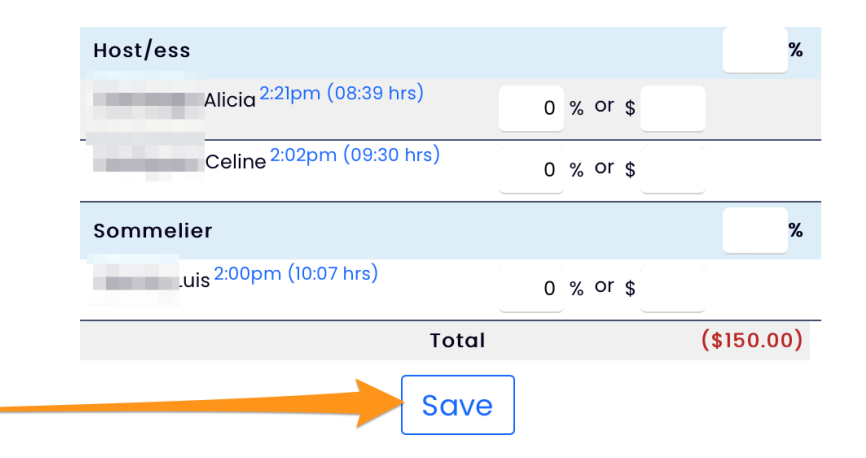

NOTE the following controls and functions:

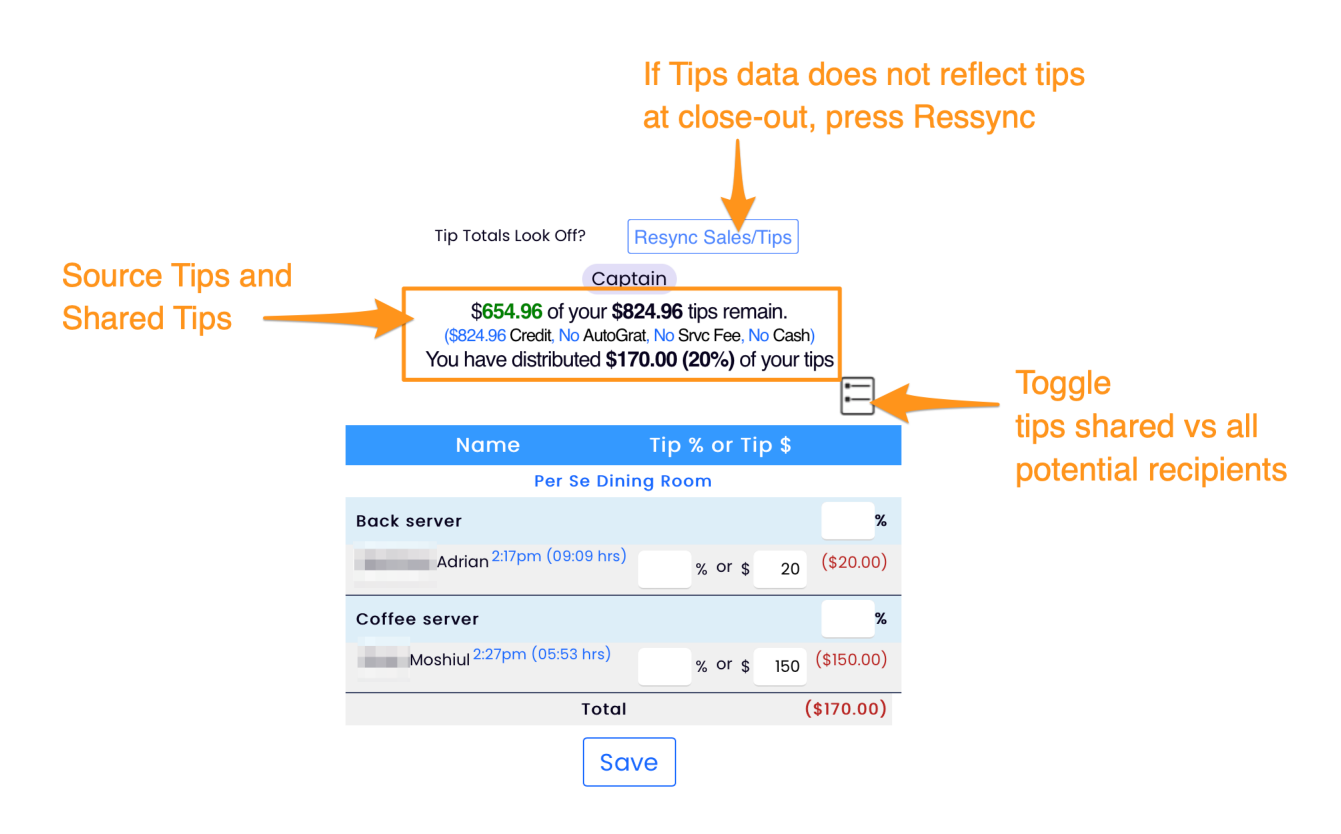

Note: You must click the Save button at the bottom of the page to save all adjustments.

### From Desktop:

From the top toolbar > Dashboard > Scroll to Clock-Ins & Tips > Tip Giveaway > Select Date

| Thomas Keller Group<br>Teamwork<br>Worker Dashboard Schedules Employees Tools                                                                  |                        |              |     |
|----------------------------------------------------------------------------------------------------|------------------------|--------------|-----|
|                                                                                                    |                        |              |     |
| My Clock-Ins & Tips                                                                                                    |                        |              |     |
| Last Pay Period was Monday Sep 4, 2023 4:00am to Sunday Sep 17, 2023<br>Current Pay Period is Monday Sep 18, 2023 4:00am to Sunday Oct 1, 2023 | Pay Period<br>Starting | Jul 10, 2023 | ÷ > |
| -                                                                                                    |                        |              |     |
| Tip Giveaway                                                                                                    |                        |              |     |
| Wed - Jul 19, 2023 Sun - Jul 23, 2023                                                                                                    |                        |              |     |

## From POS:

For Spoton or other POS integrated to Teamwork at clock-in / out, the Tips Share module will appear at clock-out. Follow the steps under App.